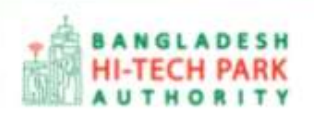

**Bangladesh Hi-Tech Park Authority (BHTPA)** 

Welcome to One Stop Service (OSS)

Online One Stop Service (OSS) Online OSS এর ব্যবহারিক নির্দেশিকা

সংস্করণ ০.১.১

হাই-টেক পার্কে বিনিয়োগকারীদের ব্যবহারের জন্য

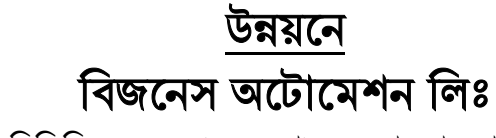

এসটিপি-১, বিডিবিএল ভবন (৯ম তলা), ১২ কাওরান বাজার, ঢাকা-১২১৫ ফোনঃ +৮৮০৯৬০২৬৬৭৭৬-৭, ৯১৩৪৫১০, ৯১৩৪৫১১, ফ্যাক্সঃ ৯১৪৩৬৫৬ web: www.batworld.com

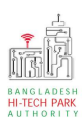

#### Contents

| ১. ভূমিকা                         | 3  |
|-----------------------------------|----|
| ২. OSS লগ ইন                      | 4  |
| প্রজেক্ট ক্লিয়ারেন্স             | 10 |
| প্রজেক্ট ক্লিয়ারেন্সর উদ্দেশ্যঃ  | 10 |
| ৪. প্রজেক্ট ক্লিয়ারেন্স এর আবেদন | 10 |
| ৫. পেমেন্ট                        | 17 |

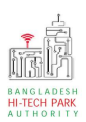

# ১. ভূমিকা

বাংলাদেশ হাই-টেক পার্ক কর্তৃপক্ষ দেশি-বিদেশি বিনিয়োগকারীদের দ্রুত সেবা প্রদান নিশ্চিত করার লক্ষ্যে ওয়ান স্টপ সার্ভিস (ওএসএস) চালু করেছে। হাই-টেক পার্কগুলোতে দেশি-বিদেশি বিনিয়োগকারীগণকে দ্রুত হয়রানি মুক্ত বিভিন্ন সেবা প্রদান নিশ্চিতকরণের লক্ষ্যে অনলাইন ওয়ান স্টপ সার্ভিস এর মাধ্যমে সেবা প্রদান করা হবে। হাই-টেক পার্ক কর্তৃপক্ষ সহজীকরণের লক্ষ্যে অনলাইন ভিত্তিক ওয়ান স্টপ সার্ভিস (ওএসএস) চালু করতে যাচ্ছে। এর ফলে স্বচ্ছতা ও জবাবদিহীতা নিশ্চিতকরণের মাধ্যমে দেশি-বিদেশি বিনিয়োগকারীদের জন্য বিনিয়োগবান্ধব পরিবেশ নিশ্চিত করা সম্ভব হবে।

'ওয়ান স্টপ সার্ভিস' দ্বারা দেশের বিভিন্ন প্রান্তে গড়ে ওঠা হাই-টেক পার্কগুলো হতে মানসম্পন্ন ও কার্যকর সেবা প্রদান করা সম্ভব হবে এবং বিনিয়োগকারীরা কোনো রকম জটিলতা ছাড়াই সহজে বিভিন্ন সেবা গ্রহণের সুযোগ পাবেন যা দেশের উন্নয়ন কর্মকাণ্ডকে আরো ত্বরান্বিত করবে।

মাননীয় প্রধানমন্ত্রীর ডিজিটাল বাংলাদেশ বিনির্মানের ক্ষেত্রে অত্যন্ত দক্ষতার সঙ্গে বিজনেস অটোমেশন লিমিটেডের এক ঝাঁক সফটওয়্যার ইঞ্জিনিয়ার এই সিস্টেমটি তৈরি করেছে। সিস্টেমটি এমনভাবে তৈরি হয়েছে যেন প্রত্যেক ইনভেষ্টর পৃথিবীর যে কোন প্রান্ত হতে সরাসরি অনলাইনে আবেদন করতে পারে।

হাই-টেক পার্কের বিনিয়োগকারীরা কিভাবে প্রজেক্ট রেজিস্ট্রেশন (Project Registration) করবেন তার উপর এই ব্যবহারিক নির্দেশিকাটি তৈরি হয়েছে।

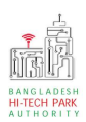

# ২. OSS লগ ইন

ধাপ-১: ওএসএস সিস্টেমে লগ ইন করার জন্য <u>https://ossbhtpa.gov.bd</u> লিংকে প্রবেশ করতে হবে। লিংকে প্রবেশ করার পর ইউজার থাকলে Login ক্লিক করে লগইন করতে হবে এবং যদি ইউজার না থাকে তবে +Create OSSPID account বাটন ক্লিক করে Sign Up করতে হবে।

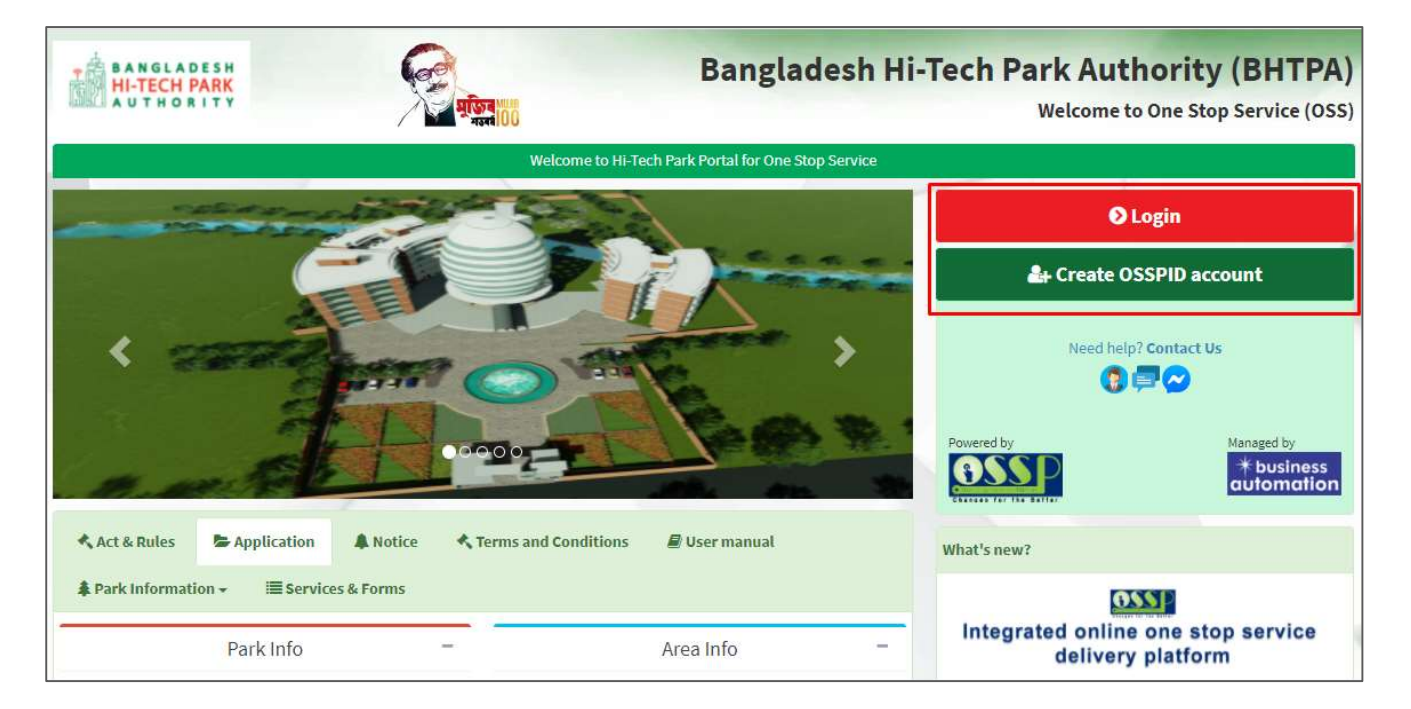

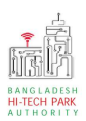

ধাপ-২: Sign up বাটনে ক্লিক করলে নিম্নোক্ত পেজ দেখাবে। এই পেজ এ প্রয়োজনীয় তথ্য পূরণ করে "Submit" বাটনে ক্লিক করতে হবে। "Submit" বাটনে ক্লিক করার পর যে মেইল ব্যবহার করে ইউজার তৈরি করা হয়েছে সেখানে একটি ভেরিফিকেশন লিংক যাবে।

| Name (Required)   |                              |  |
|-------------------|------------------------------|--|
| nume (nequired)   |                              |  |
| Email (Required)  |                              |  |
| Gender (Required) |                              |  |
| Lam               |                              |  |
| Email O SMS       |                              |  |
| I'm not a robot   | reCAPTCHA<br>Privacy - Terms |  |
|                   |                              |  |

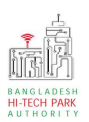

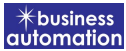

**ধাপ-৩:** নিম্নোক্ত উইন্ডোতে চিহ্নিত অংশের ভেরিফিকেশন লিংকে ক্লিক করে ভেরিফাই করতে হবে।

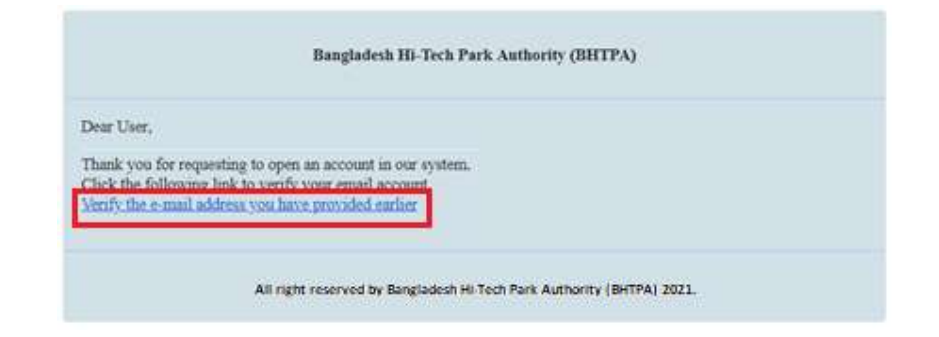

ধাপ-8: ভেরিফাই করার পর নিম্নোক্ত উইন্ডোতে চিহ্নিত অংশের একটি পাসওয়ার্ড পাওয়া যাবে।

| Bangladesh Hi-Tech Park Authority (BHTPA)      |                                                                                                    |  |
|------------------------------------------------|----------------------------------------------------------------------------------------------------|--|
| Dear User,                                     |                                                                                                    |  |
| Your account passwor                           | d:V07UFvh621                                                                                              |  |
| This is a sectret passw<br>change the password | ord generated by the system.But to ensure your own security and convenience, you should after logging in. |  |
| Thanks,                                        |                                                                                                    |  |
| Bangladesh Hi-Tech I                           | Park System Authority                                                                                     |  |
|                                                |                                                                                                    |  |

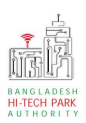

**ধাপ-8:** OSSPID একাউন্ট তৈরি করার পর <u>https://ossbhtpa.gov.bd</u> লিংকে প্রবেশ করে User ID (Mail) এবং Password দিয়ে লগ ইন করতে হবে।

| BANGLADESH<br>HI-TECH PARK    | PICT NO          | Banglad                                   | esh Hi-Tech Park A<br><sup>Welcon</sup> | uthority (BHTPA)<br>me to One Stop Service (OSS) |
|-------------------------------|------------------|-------------------------------------------|-----------------------------------------|--------------------------------------------------|
|                               | We               | Icome to Hi-Tech Park Portal for One Stop | o Service                               |                                                  |
|                               | AND THE ST       | 1                                         |                                         | O Login                                          |
|                               |                  |                                           | 💒 Crea                                  | te OSSPID account                                |
| <                             |                  |                                           | Nee     Powered by                      | d help? <b>Contact Us</b>                        |
| a. m. F.                      | 0000             |                                           |                                         | * business<br>automation                         |
| 🔦 Act & Rules 🛛 🖕 Application | Notice Terms and | Conditions 🛛 🖉 User manual                | What's new?                             |                                                  |
| Park Information - Servio     | ces & Forms      |                                           |                                         | 055                                              |
| Park Info                     | -                | Area Info                                 | _ Integrated or deli                    | nline one stop service<br>very platform          |

ধাপ-৫: লগ ইন করার পর নিম্নোক্ত ফর্মটি দেখতে পাওয়া যাবে। এই ফর্ম থেকে প্রয়োজনীয় তথ্য পূরণ করতে হবে।

First Name, Middle Name, Last Name: Applicant এর নাম। Gender: Dropdown থেকে Select করতে হবে। Sign Up Type: Dropdown থেকে Select করতে হবে। User Type: Dropdown থেকে Select করতে হবে। Organization Type: যদি Existing Organization হলে Existing এবং নতুন হলে New Select করতে হবে। নতুন হলে Organization Name দিতে হবে। Nationality: Dropdown থেকে Select করতে হবে। Identification Type: Button থেকে Select করতে হবে। National ID/ Passport No: Identification Type যদি National ID হয় তবে National ID No এবং Passport হলে Passport No দিতে হবে।

### OSS এর ব্যবহারিক নির্দেশিকা

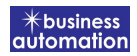

Date of Birth: Calendar থেকে Select করতে হবে। Correspondent Address & Contact Details: আবেদনকারীর বিভিন্ন ব্যক্তিগত তথ্যগুলি যুক্ত করতে হবে এবং Authorization Letter যুক্ত করতে হবে।

#### উপরোক্ত তথ্যগুলি পুরণ করে Submit বাটন ক্লিক করতে হবে।

|                                   | Sign Up Pro                                                                                  | cess         |                                                                                                    |
|-----------------------------------|----------------------------------------------------------------------------------------------|--------------|----------------------------------------------------------------------------------------------------|
| First Name *                      | Antora Debanth oss test                                                                      | 4            | You can follow the steps below to sign up here with a Google account:                                                                                                    |
| Middle Name                       | Enter vour Middle Name                                                                       | 4            | <ol> <li>Click the red button in the upper left.</li> <li>If you are not signed into Google, you will need to sign-in first.</li> </ol>                                                                     |
| Last Name *                       | Enter your Name                                                                              |              | <ol> <li>If you are arready signed into Google, then you need to authorize this<br/>system from your google account.</li> <li>After taking your primary information from Google, the system will</li> </ol> |
| Gender*                           | Male O Female                                                                                | -            | require some additional information. After properly filling the<br>additional form, click on the "Submit" button.                                                                                           |
| Signup Type*                      | Select One                                                                                   | ~            | Drag the marker to pick location from map *                                                                                                    |
| User Type *                       |                                                                                              |              | Kashimpur 🛄 गाजीभूव                                                                                                    |
| Organization Types -              | O Evicting O New                                                                             | v            | is Kali<br>aipayl Dhirastam aifa                                                                                                    |
| Nationality *                     |                                                                                              |              | देशोरेंग<br>bor फ़िल्ला फि                                                                                                    |
| Identification Type -             | Bacconst O National ID                                                                       | ~            | Ashulia Tongi<br>বাতালয়া টাজী Ulukhola Koli                                                                                                    |
| Passport No. *                    | Fassport O National D                                                                        |              | Daffodi<br>Smart City<br>Sitter Tage                                                                                                    |
|                                   | Enter your Passport No.                                                                      | -            |                                                                                                    |
| Date of Birth                     | Pick from Calendar                                                                           | Ê            | MIRPUR DASUNCHARA                                                                                                    |
| Correspondent Address & Contact D | etails:                                                                                      |              | Google Gabtoli Keyboard shortcuts Map data @2021 Terms of Use                                                                                                    |
| Country *                         | Select One                                                                                   | ~            | What is an Authorization Letter ?<br>If anyone wants to work on behalf of an organization, the company's                                                                                                    |
| City                              | Name of your state / division                                                                | ۷            | managing director / chief of the company will sanction a consent letter<br>printed on a Letter Head pad of the respective company.                                                                          |
| State / Province                  | Enter your Province                                                                          | 9            |                                                                                                    |
| Address Line 1*                   | Enter Road / Street Name / No.                                                               | A            |                                                                                                    |
| Address Line 2                    | Enter House / Flat / Holding No.                                                             | *            |                                                                                                    |
| ZIP / Post Code                   | Enter your Port Code                                                                         |              |                                                                                                    |
| Mobile Number *                   |                                                                                              |              |                                                                                                    |
| Fav                               | +880 * 1648488368                                                                            | -            |                                                                                                    |
|                                   | Enter your Fax (If Any)                                                                      |              |                                                                                                    |
| Email Address *                   | osstestbhtpa2@gmail.com                                                                      |              |                                                                                                    |
| Authorization letter *            | Choose File No file chosen [Format: *.PDF   Maximum 3 MB, Application with Name & Signature] |              |                                                                                                    |
|                                   | i'm not a robot                                                                              | reCAPT(      |                                                                                                    |
|                                   | Submit                                                                                       | ur - 44 N 64 |                                                                                                    |
| Already have an account? I        | ogin                                                                                         |              |                                                                                                    |

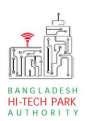

ধাপ-৫: Submit করার পর নিমোক্ত উইন্ডো আসবে। System Admin এর অনুমোদন এর জন্য

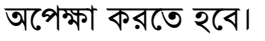

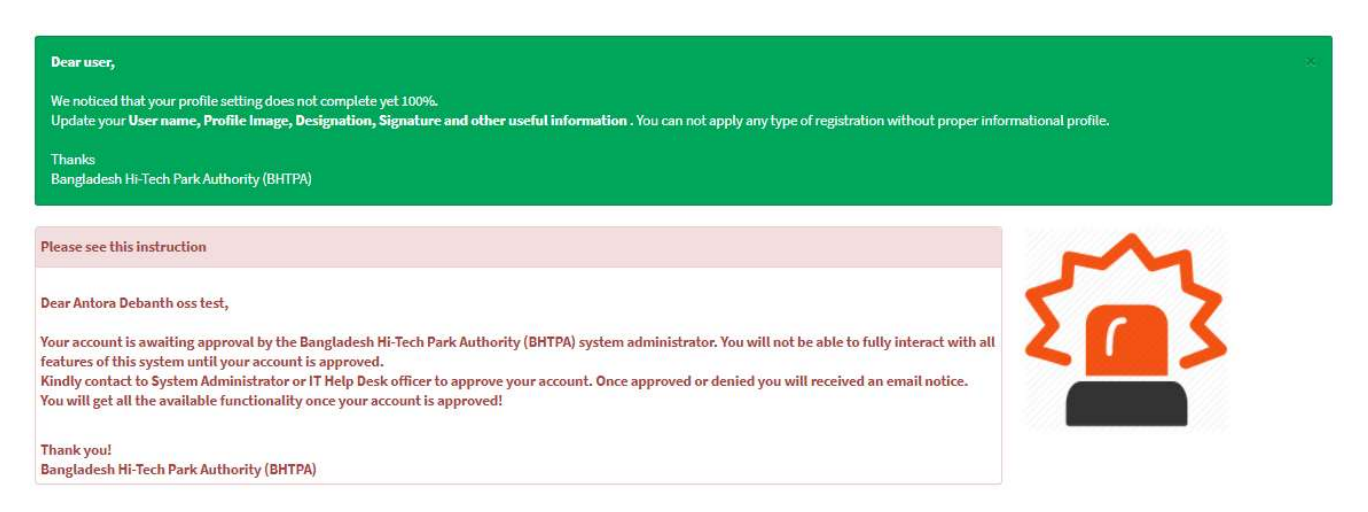

### ধাপ-৫: System Admin অনুমোদন করার পর বিনিয়োগকারী Dashboard দেখতে পাবে।

| Online     Online     Dashboard     Business Licence     < | O                          | O                                 | O                        | O                  |
|------------------------------------------------------------|----------------------------|-----------------------------------|--------------------------|--------------------|
|                                                            | Space Allotment            | Project Clearance                 | Project Registration     | Land Allotment     |
|                                                            | Application list ♥         | Application list 🔊                | Application list O       | Application list ♥ |
| Application <      Company association     Supers          | 0                          | 0                                 | 0                        | O                  |
|                                                            | Visa Assistance            | Visa Recommendation               | Work Permit              | Local Sales Permit |
|                                                            | Application list ©         | Application list ©                | Application list •       | Application list © |
| Dusiness outomation                                        | 0<br>Local Purchase Permit | 0<br>Project Registration Renewal | O Land Billing           | 0<br>Space Billing |
|                                                            | Company Registration       | Application list O                | O DOE Application fait O | Approximition list |

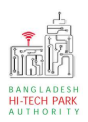

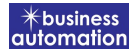

প্রজেক্ট ক্লিয়ারেন্স

প্রজেক্ট ক্লিয়ারেন্সর উদ্দেশ্যঃ

## ৪. প্রজেক্ট ক্লিয়ারেন্স এর আবেদন

Project Clearance এ new application এ ক্লিক করার পর নিম্নোক্ত ফর্মটি দেখতে পাওয়া যাবে।

| oplication for Project Clearance                   |                                   |                                                  |                              |
|----------------------------------------------------|-----------------------------------|--------------------------------------------------|------------------------------|
| 1. Basic Requirement                               | 2. Applicant Information (Part A) | 3. Proposed Project (Part B)                     | 4. Proposed Project (Part C) |
| 5. Submit                                          |                                   |                                                  |                              |
| Project Information                                |                                   |                                                  |                              |
| Approved Project Registration reference r          | 10.* PR-Ka-R-2021                 | .08-L-0001                                       |                              |
| Eand Land                                          |                                   | Space                                            |                              |
| Land                                               |                                   | Space                                            |                              |
| Measurement Unit                                   |                                   | Measurement Unit                                 |                              |
| Free Land                                          |                                   | Free Space 0.00                                  |                              |
| Required Land                                      |                                   | Required Space 0.00                              |                              |
| You can not have more land than free land in the p | ark you need.                     | You can not have more space than free space in t | he park you need.            |
|                                                    |                                   |                                                  |                              |
| Saug at Deat                                       |                                   |                                                  | Previous                     |
| Save as Drait                                      |                                   |                                                  | L'IEVIOUS                    |
|                                                    |                                   |                                                  |                              |

উক্ত ফর্মটির Project Information এর Approved Project Registration reference no: এই Field এ approved project registration no. প্রদান করে Load Project Registration Data বাটনটি Click করতে হবে। এরপর ফর্মটিতে Project Registration এর Data গুলো Load হয়ে যাবে।

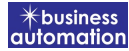

এরপর Next বাটনটি Click করলে নিমোক্ত ফর্মটি দেখতে পাওয়া যাবে।

Name of Applicant: Applicant এর Name লিখতে হবে।

যেহেতু আগের পেজটিতে approved project registration no ব্যাবহার করার কারণে Project Registration এর Data গুলো Load হয়েছে সেহেতু অনেক Field এ Data ইতিমধ্যে Load হয়েছে।

|                                                                                                    | 2. Applicant Information (Part A)               | 3. Proposed Project (Part B)                                                                                                    | 4. Proposed Project (Part C) |
|----------------------------------------------------------------------------------------------------|-------------------------------------------------|----------------------------------------------------------------------------------------------------|------------------------------|
| . Submit                                                                                                    |                                                 |                                                                                                    |                              |
| Company Information                                                                                                    |                                                 |                                                                                                    |                              |
| Ill Address of Registered Head O                                                                                                    | ffice of Applicant / Applying Firm or Company : |                                                                                                    |                              |
| ompany Name:                                                                                                    | ~                                               | Country:                                                                                                    | ~                            |
| vision : *                                                                                                    | ~                                               | District : *                                                                                                    |                              |
| Idress Line 1 :                                                                                                    |                                                 | Address Line 2 :                                                                                                    |                              |
| ost Code :                                                                                                    |                                                 | Email :                                                                                                    |                              |
| ontact No:                                                                                                    | +880 -                                          | Fax No:                                                                                                    | e.g. 02 8059253              |
|                                                                                                    |                                                 |                                                                                                    |                              |
| ebsite :<br>uthorized Information<br>xrrespondent Applicant Name, A<br>rrrespondent Applicant Name                                                                                                    | www.example.com                                 |                                                                                                    |                              |
| rebsite :<br>withorized Information<br>orrespondent Applicant Name, A<br>orrespondent Applicant Name                                                                                                    | www.example.com                                 |                                                                                                    |                              |
| rebsite :<br>Authorized Information<br>orrespondent Applicant Name, A<br>orrespondent Applicant Name<br>pplicant Photo: *                                                                                                    | www.example.com                                 | Applicant Signature: *                                                                                                    | ho a                         |
| /ebsite :<br>Authorized Information<br>orrespondent Applicant Name, A<br>orrespondent Applicant Name<br>pplicant Photo: *<br>Choose File No file chosen<br>ile Format: *jpg/.jpg/.png  Width 300PX, Height                                                                                                    | ddress & Contact Details :                      | Applicant Signature: *<br>Choose File No file chosen<br>[File Format: ~]pg/.jpeg/.yng   Width 300PX, Height B                                                                                        | sex]                         |
| /ebsite :<br>Authorized Information<br>orrespondent Applicant Name, A<br>orrespondent Applicant Name<br>pplicant Photo: *<br>Choose File No file chosen<br>lik Format: "jpg/.jpeg/.png   Width 300PX, Height<br>Jentification Type:                                                                                                    | www.example.com                                 | Applicant Signature: *<br>Choose File No file chosen<br>(File Formati * jpg/.jpeg/.png   Width 300PX, Height 8/<br>NID :                                                                             | pex]                         |
| /ebsite :<br>Authorized Information<br>orrespondent Applicant Name, A<br>orrespondent Applicant Name<br>pplicant Photo: *<br>Choose File No file chosen<br>ite Formati ".jpg/.jpeg/.png   Width 300PX, Height<br>Ientification Type:<br>ationality :                                                                                                    | ddress & Contact Details :                      | Applicant Signature: *<br>Choose File No file chosen<br>[File Formati*-jpg/-jpeg/-png   Width 300PX, Height S<br>NID :<br>Country :                                                                  | proj                         |
| /ebsite :<br>Authorized Information<br>Forrespondent Applicant Name, A<br>orrespondent Applicant Name<br>pplicant Photo: *<br>Choose File No file chosen<br>ite Format: *jpg/.jpeg/.png   Width 300PX, Height<br>dentification Type:<br>lationality :<br>ivision : *                                                                                                    | ddress & Contact Details :                      | Applicant Signature: *<br>Choose File No file chosen<br>[File Format: *.jpg/.jpeg/.png] Width 300PX, Height B<br>NID :<br>Country :<br>District : *                                                  | (Rec                         |
| /ebsite :<br>Authorized Information<br>orrespondent Applicant Name, A<br>orrespondent Applicant Name<br>pplicant Photo: *<br>Choose File No file chosen<br>lite Formatt - jiggi .jpeg/.png   Width 300PX, Height<br>Jentification Type:<br>ationality :<br>ivision : *                                                                                                    | ddress & Contact Details :                      | Applicant Signature: *<br>Choose File No file chosen<br>(File Formati * jog/.jorg/.org   Width 300PX, Height 8<br>NID :<br>Country :<br>District : *<br>Address Line 2 :                             | sex]                         |
| Vebsite :<br>Authorized Information<br>Correspondent Applicant Name, A<br>Correspondent Applicant Name<br>Applicant Photo: *<br>Choose File No file chosen<br>Choose File No file chosen<br>Choose File No file chosen<br>Choose File No file chosen<br>Choose File No file chosen<br>Choose File No file chosen<br>Choose File No file chosen<br>Choose File No file chosen<br>Choose File No file chosen<br>Choose File No file chosen<br>Choose File No file chosen<br>Choose File No file chosen | ddress & Contact Details :                      | Applicant Signature: *<br>Choose File No file chosen<br>[File Format: ".jpg/.jpeg/.png   Width 300PX, Height B<br>NID :<br>Country :<br>District : *<br>Address Line 2 :<br>Contact No :             | sex]                         |
| Vebsite :<br>Authorized Information<br>:orrespondent Applicant Name, A<br>:orrespondent Applicant Name<br>upplicant Photo: •<br>Choose File No file chosen<br>:ite Format: *.jpg/.jpeg/.png   Width 300P2, Height<br>dentification Type:<br>lationality :<br>itvision : •<br>.ddress Line 1 :<br>'ost Code :<br>mail :                                                                                                    | ddress & Contact Details :                      | Applicant Signature: *<br>Choose File No file chosen<br>(File Format: *.jpg/.jprg/.png (Width 300PX, Height 8)<br>NID :<br>Country :<br>District : *<br>Address Line 2 :<br>Contact No :<br>Fax No : | pex]                         |

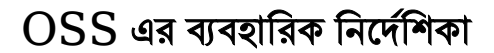

ফর্মটির তথ্যাদি যাচাই শেষ হলে Next বাটনটি Click করলে নিম্নোক্ত ফর্মটি দেখতে পাওয়া যাবে। Project Reference No. ব্যাবহার করার ফলে যাবতীয় তথ্যাদি Load হয়ে আছে, সেহেতু শুধুমাত্র পূরণকৃত তথ্যাদি যাচাই করতে হবে।

| . Submit                               |                           |             |                                      |                         |                     |
|----------------------------------------|---------------------------|-------------|--------------------------------------|-------------------------|---------------------|
| Proposed Project                       |                           |             |                                      |                         |                     |
| roposed Project / Company Name Wr      | nich witt carry out the i | Business :  | Choose File No file ch               | osen                    | LETEK               |
| ype of Industry :                      |                           |             | [File Format: *.jpg/.jpeg/.png   Wid | th 300PX, Height 300PX] | 0                   |
|                                        |                           |             | ~                                    |                         |                     |
| ype of Project :                       |                           |             | Industry Category :                  |                         |                     |
|                                        |                           |             | No Color                             |                         |                     |
|                                        |                           |             |                                      |                         |                     |
| Construction Schedule                  |                           |             |                                      |                         |                     |
| Start Time :                           | End Time :                |             | Duration (in days) :                 | Manufac                 | turing Date :       |
|                                        |                           |             |                                      |                         |                     |
| a) Investment Plan                     |                           |             |                                      |                         |                     |
| Description<br>Fixed Asset             | tocal                     | Fo          | Value in U                           | SD<br>Total             |                     |
| and                                    |                           |             |                                      |                         | 1                   |
| actory Building and other Civil        |                           |             |                                      |                         |                     |
| onstruction                            |                           |             |                                      |                         |                     |
| nported Machineries and Equipment      |                           |             |                                      |                         |                     |
| essels                                 |                           |             |                                      |                         |                     |
| ocal Machineries and Equipment         |                           |             |                                      |                         |                     |
| urniture                               |                           |             |                                      |                         |                     |
| ther Assets                            |                           |             |                                      |                         |                     |
| ontingency                             |                           |             |                                      |                         | •                   |
| rand Total :                           |                           |             |                                      | USD                     | BDT                 |
|                                        |                           |             |                                      |                         |                     |
| ) Investment Source (Value in USD)     |                           |             |                                      |                         |                     |
| quity :                                |                           |             |                                      |                         |                     |
| ocal Loan :                            |                           |             |                                      |                         |                     |
| oreign Loan :                          |                           |             |                                      |                         |                     |
| otal :                                 |                           |             |                                      |                         |                     |
|                                        |                           |             |                                      |                         |                     |
| ) Carry of the Business (Value in USD) |                           |             |                                      |                         |                     |
| apital Structure *                     |                           | Total       |                                      |                         |                     |
| uthorized Capital :                    |                           |             |                                      |                         |                     |
| aid-up Capital :                       |                           |             |                                      |                         |                     |
| orrowing / Loan :                      |                           |             |                                      |                         |                     |
| ept Equity Ratio :                     |                           |             |                                      |                         |                     |
|                                        |                           |             |                                      |                         |                     |
| Contribution in Paid-up Capital Amor   | ng Shareholders           |             |                                      |                         |                     |
| L.                                     | ocal Share                |             | Foreign Share                        | Total Share             |                     |
| aid-up Capital (%)                     |                           |             |                                      |                         |                     |
|                                        |                           |             |                                      |                         |                     |
| ponsor of Shareholder                  |                           |             |                                      |                         |                     |
| ame Address                            | ;                         | Nationality | Status in the propos                 | sed company Extent of   | share Holding (%) # |
|                                        |                           |             | ~                                    |                         |                     |
|                                        |                           |             |                                      |                         |                     |

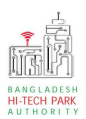

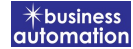

ফর্মটির তথ্যাদি যাচাই শেষ হলে Next বাটনটি Click করলে নিম্নোক্ত ফর্মটি দেখতে পাওয়া যাবে। একেওভাবে Project Reference No. ব্যাবহার করার ফলে যাবতীয় তথ্যাদি Load হয়ে আছে, সেহেতু শুধুমাত্র পূরণকৃত তথ্যাদি যাচাই করতে হবে।

| Application for Project Clearance                               |                                   |                                                                                                    |                                   |
|-----------------------------------------------------------------|-----------------------------------|----------------------------------------------------------------------------------------------------|-----------------------------------|
| 1. Basic Requirement                                            | 2. Applicant Information (Part A) | 3. Proposed Project (Part B)                                                                                                    | 4. Proposed Project (Part C)      |
| 5. Submit                                                       |                                   |                                                                                                    |                                   |
| 8. Service/Products a) Name / description of the product(s) :   |                                   |                                                                                                    | 1                                 |
| b) Usage of the product(s) :                                    |                                   |                                                                                                    |                                   |
| c) Manufacturing process :                                      |                                   |                                                                                                    |                                   |
| d) Cost of the project (in US\$) :                              |                                   |                                                                                                    |                                   |
| 9. Production Programme                                         |                                   |                                                                                                    |                                   |
| *Description Unit                                               | Qty Qty                           | Qty Qty                                                                                                    | Qty Total #                       |
| KG V                                                            |                                   |                                                                                                    |                                   |
| 10. Projection of Export                                        |                                   |                                                                                                    |                                   |
| Description Unit                                                | Ist Year 2nd Year<br>Qty Qty      | 3rd Year 4th Year<br>Qty Qty                                                                                                    | Sth Year<br>Qty Total #           |
| KG 🗸                                                            |                                   |                                                                                                    |                                   |
| 11. Projection of Domestic                                      |                                   |                                                                                                    |                                   |
| Description Unit                                                | 1st Year 2nd Year<br>Qty Qty      | 3rd Year 4th Year<br>Qty Qty                                                                                                    | 5th Year<br>Qty Total #           |
| KG 🗸                                                            |                                   |                                                                                                    |                                   |
|                                                                 |                                   |                                                                                                    |                                   |
| 12. Addition of Machinery                                       |                                   |                                                                                                    |                                   |
| Details of<br>Machinery * Country                               | of Origin Name of the Vendo       | r* Value*                                                                                                    | State * If old, how old? (Year) # |
|                                                                 | ~                                 | USD 🗸                                                                                                    | New 👻 💽                           |
|                                                                 |                                   |                                                                                                    |                                   |
| Vear         Managerial         Skille           2021         • | Foreign d d Unskilled Vomen Total | Manageriat     Skilled     Unskill       I     Imageriat     Imageriat     Imageriat       I     Imageriat     Imageriat     Imageriat | ed Women Total Crand<br>Total     |
| 2023                                                            |                                   |                                                                                                    |                                   |
| 14. Required Infrastructure                                     | Initial Period                    | Regular Operation Period at                                                                                                    | maximum capacity.*                |
| Land (in M <sup>2</sup> ) :                                     |                                   |                                                                                                    |                                   |
| Power (in KW/H) :                                               |                                   |                                                                                                    |                                   |
| GAS (in M <sup>3</sup> ) :                                      |                                   |                                                                                                    |                                   |
| Water (in M <sup>3</sup> ) :                                    |                                   |                                                                                                    |                                   |
| Internet :                                                      | Mhos                              |                                                                                                    | Mbns                              |
|                                                                 | mops.                             |                                                                                                    | mupa *                            |
| 15. Required Documents for attachment                           |                                   |                                                                                                    |                                   |
| No. Required Attachments                                        |                                   |                                                                                                    | Attached PDF file 🕢               |
| 1 Employee Name List                                            |                                   |                                                                                                    | Choose File No file chosen        |
| and the same and some                                           |                                   |                                                                                                    | Choose File No file shares        |
| 2 Example of Project Clearan                                    | ce Document                       |                                                                                                    | Pilopen File                      |
| 2 Example of Project Clearan                                    | ce Document                       |                                                                                                    | Dopen File                        |

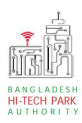

### Service/ Products

Name/Description of the Product(s): Product –এর নাম প্রদান করতে হবে। Usage of the Product(s): Product-এর ব্যাবহার সম্পর্কিত তথ্য প্রদান করতে হবে। Manufacturing Process: Process সম্পর্কিত তথ্য প্রদান করতে হবে। Cost of the Project: Project এর আনুমানিক খরচ প্রদান করতে হবে।

### **Production Program**:

Description: Product এর বর্ণনা দিতে হবে। Unit: পরিমাপ করার জন্য নির্দিষ্ট একক ব্যাবহার করতে হবে।

১ম, ২য়, ৩য়, ৪র্থ এবং ৫ম বছর এ উপরোক্ত Product কি পরিমান লাগবে তা বর্ণনা করতে হবে।

### **Projection of Export**:

Description: Product এর বর্ণনা দিতে হবে। Unit: পরিমাপ করার জন্য নির্দিষ্ট একক ব্যাবহার করতে হবে।

১ম, ২য়, ৩য়, ৪র্থ এবং ৫ম বছর এ উপরোক্ত **Product** কি পরিমান লাগবে তা বর্ণনা করতে হবে।

### **Projection of Domestic**:

Description: Product এর বর্ণনা দিতে হবে। Unit: পরিমাপ করার জন্য নির্দিষ্ট একক ব্যাবহার করতে হবে।

১ম, ২য়, ৩য়, ৪র্থ এবং ৫ম বছর এ উপরোক্ত Product কি পরিমান লাগবে তা বর্ণনা করতে হবে।

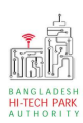

### Addition of Machinery:

Details of Machine: Machine এর বর্ণনা দিতে হবে।

Country of Origin: Machine টি কোন দেশে তৈরি হয়েছে তা বর্ণনা করতে হবে। ।

Name of the vendor: Vendor এর নাম যুক্ত করতে হবে ৷

Value: অর্থমূল্য যুক্ত করতে হবে।

State: নতুন নাকি পুরাতন তা বলতে হবে।

If old, how old? (Year): পুরাতন হলে কত বছর পুরাতন তা বলতে হবে।

#### Manpower requirements:

আগামি পাঁচ বছর, প্রতি বছরের জন্য কি পরিমান এবং কি ধরনের Local এবং Foreign জনশক্তি লাগবে তা বর্ণনা করতে হবে।

### **Required Infrastructure**:

প্রাথমিক পর্যায়ে এবং নিয়মিত কার্যক্রম সম্পাদন করতে সর্বোচ্চ কি পরিমানে Land, Power, Gas, Water এবং Internet লাগবে তার বিবরণ দিতে হবে।

### **Required Documents for Attachment:**

প্রয়োজনীয় ডকুমেন্স Pdf format – এ প্রদান করতে হবে।

উপরোক্ত ফর্মটি Fill up শেষ হলে Next বাটনটি Click করলে নিম্নোক্ত ফর্মটি দেখতে পাওয়া যাবে। এই ফর্ম থেকে প্রয়োজনীয় তথ্য পূরণ করতে হবে।

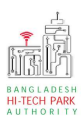

| - Applicant mornation (Part A)                                                                | Z. Proposed Project (Part B)                                    | 3. Proposed Project (Part C) | 4. Submit |
|-----------------------------------------------------------------------------------------------|-----------------------------------------------------------------|------------------------------|-----------|
| . Service Fee Payment                                                                         |                                                                 |                              |           |
| Contact name                                                                                  |                                                                 | Contact email                |           |
| Contact phone                                                                                 | +880 •                                                          | Contact address              |           |
| ay amount                                                                                     | 575.00                                                          | VAT/ TAX                     | 0.00      |
| Jank Charge                                                                                   | 0.00                                                            | Total Amount                 | 575.00    |
| Payment Status                                                                                | Pending                                                         |                              |           |
|                                                                                               |                                                                 |                              |           |
| Vat/ tax and service charge is an a                                                           | approximate amount, it may vary based on the S                  | onali Bank system.           |           |
| Vat/ tax and service charge is an a<br>. Terms and Conditions<br>2 I agree with the Terms and | approximate amount, it may vary based on the S<br>Conditions. * | onali Bank system.           |           |

একইভাবে Project Reference No. ব্যাবহার করার ফলে যাবতীয় তথ্যাদি Load হয়ে আছে, সেহেতু শুধুমাত্র পূরণকৃত তথ্যাদি যাচাই করতে হবে।

আবেদনকারী তার তথ্যাদি যাচাই শেষে, Term and Conditions এ সজ্ঞানে সম্মতি প্রদান করবেন। এরপর Payment & Submit বাটনটিতে Click করতে হবে।

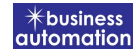

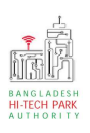

## ৫. পেমেন্ট

"Payment & Submit" বাটন ক্লিক করলে নিম্নোক্ত পেজ দেখা যাবে। এখানে সোনালী পেমেন্ট গেটওয়ের মাধ্যমে পেমেন্ট করতে হবে।

| Sonali Payment<br>Gateway | Payment Method<br>একই সার্ভিসের জন্য আপনার অ্যাকাউন্ট থেকে এক বার টাকা পেমেন্ট হলে দ্বিতীয় বার পেমেন্ট না করার<br>জন্য অনুরোধ করা হচ্ছে। |
|---------------------------|----------------------------------------------------------------------------------------------------|
| Payment Information       | 🕸 📻 📶                                                                                                    |
| Ref No                    | Sonali Bank Cards Mobile Banking                                                                                                    |
| Payment To                |                                                                                                    |
| Payment By                |                                                                                                    |
| Contact                   |                                                                                                    |
| Main Amount               | Account Transfer                                                                                                    |
| Cancel                    |                                                                                                    |